## Maak een SmartLink account aan

Als u uw SmartLink-account wilt maken of bij een bestaande account wilt inloggen, klikt u op de blauwe knop "Log in" boven in het keuzescherm voor radio.

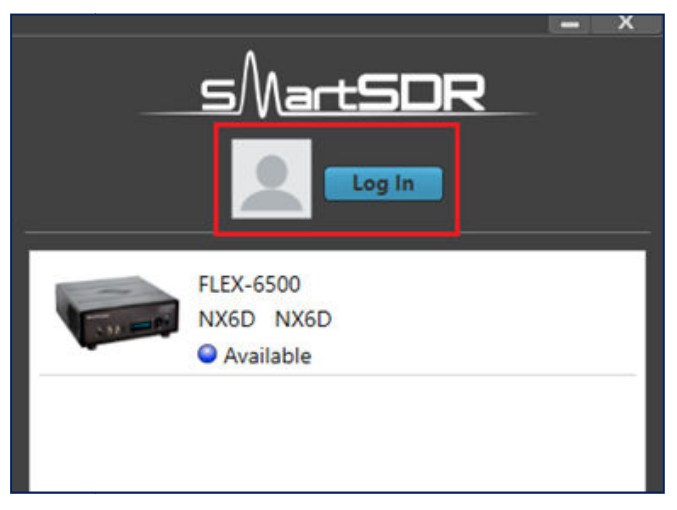

Figuur 1 SmartSDR voor Windows Radio kiezer – Log In

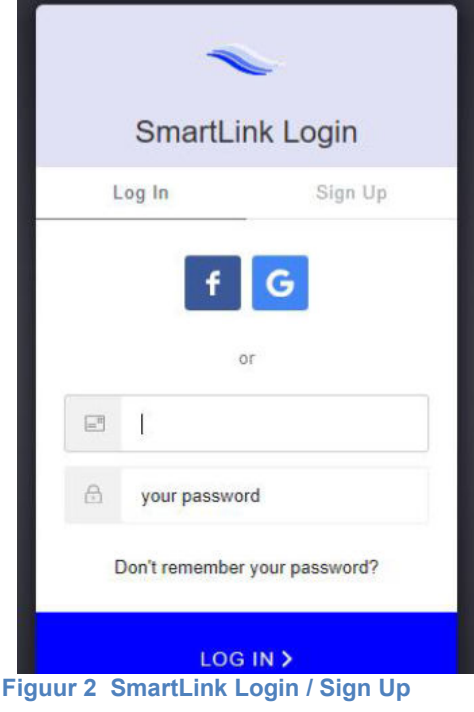

Het volgende scherm verschijnt. Als u geen SmartLink-account hebt, klikt u op "Sign **Up**" in het aanmeldscherm van SmartLink om een account te maken met een e-mailadres en wachtwoord van uw keuze of de inloggegevens van een bestaand Google- of Facebook-account. Volg de instructies om het account te maken, vul vervolgens de velden "Name" en "Callsign" in en klik op de knop "Save".

> Als u al een SmartLink-account hebt, klikt u op "Log In" in het SmartLink-inlogscherm en voert u vervolgens uw e-mailadres en wachtwoord in of klikt u op de Facebook- of Google-knop om u met één van die systemen aan te melden.

Merk op dat u ingelogd blijft op uw SmartLinkaccount totdat u zich expliciet uitlogt, zelfs als SmartSDR opnieuw is opgestart.

#### Zorg er voor dat u de door u aangemaakte login gegevens onthoudt (en ergens noteert),

omdat u dezelfde inloggegevens moet gebruiken om vanaf een externe locatie toegang te krijgen tot uw radio.

### **Registreer de Radio**

Nadat u uw SmartLink-account hebt aangemaakt moet uw radio nog worden geregistreerd.

Begin met het klikken op de radio in de radiokiezer. De "**Connect**" en "**SmartLink Setup**"-knoppen verschijnen. Klik op de "**SmartLink Setup**" nknop. Het volgende

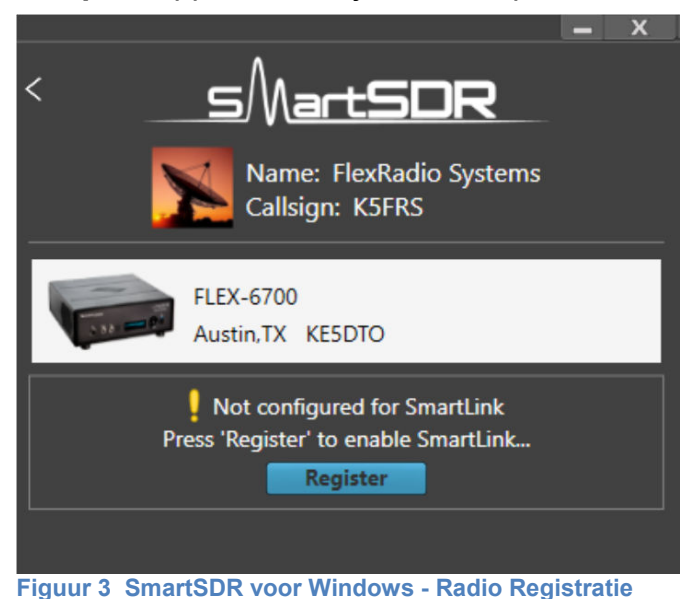

venster verschijnt. Klik op de knop "**Register**" onder de accountgegevens.

Na een korte periode, waarin een beveiligde verbinding tot stand wordt gebracht, wordt een prompt voor het intoetsen van de radio weergegeven.

Gebruik nu een Handmicrofoon, CW sleutel, voetpedaal of een RCA PTT-ingang om de radio in

te schakelen. Dit kan alleen worden gedaan zoals hiervoor omschreven, dus niet met een Maestro, iPad of MOX.

Deze methode zorgt ervoor dat alleen de eigenaar van de radio, die fysieke toegang heeft tot de radio, autoriseert dat deze is gekoppeld aan uw SmartLink-account.

Vergelijkbare maatregelen zijn vereist als u uw radio van de SmartLink-account wilt afmelden.

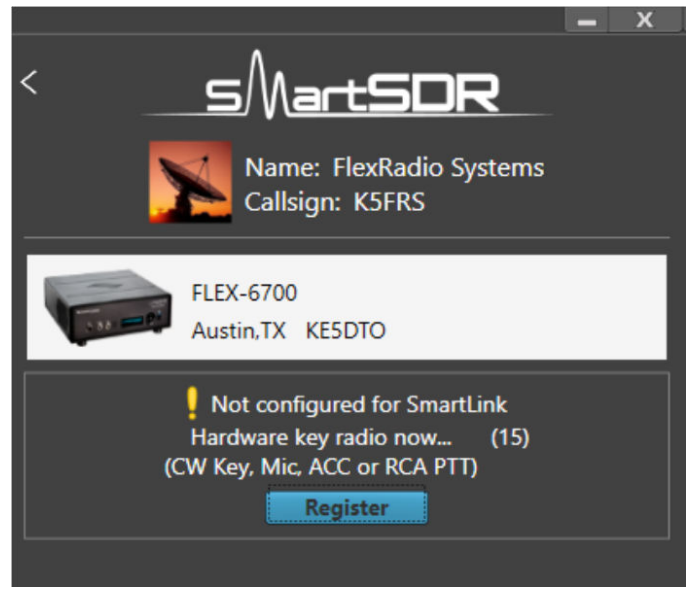

Figuur 4 SmartSDR voor Windows - Radio PTT

U kunt geen verbinding met de radio maken vanaf een extern netwerk totdat deze stap is voltooid.

Wanneer de registratie van de radio is voltooid, wordt het scherm bijgewerkt om aan te geven dat de radio is geregistreerd voor SmartLink. Hieronder ziet u dat scherm.

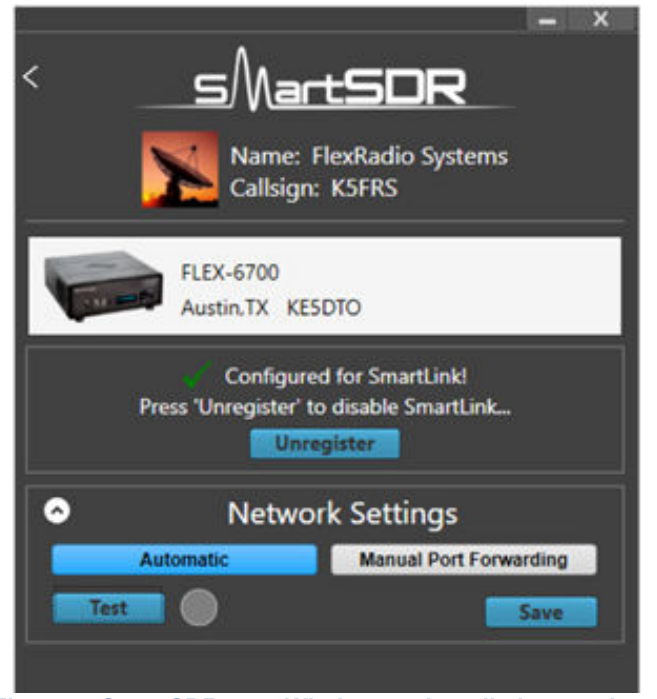

Figuur 5 SmartSDR voor Windows – de radio is geregistreerd

### Test de SmartLink verbinding

Nu is het moment gekomen om de SmartLink-verbinding te testen **terwijl u nog steeds fysiek** bij de radio aanwezig bent.

Open het venster "**Network Settings**" zoals hierboven is weergegeven en selecteer "**Automatic**". Klik op de knop "**Test**". Als de indicator groen wordt, is de SmartLinkconfiguratie voor uw radio voltooid. Door de muiscursor over de groene resultaatindicator te bewegen, wordt een testsamenvatting weergegeven.

De automatische mode werkt voor de meeste netwerken. Als dit niet het geval is, kan het nodig zijn om UPnP (Universal Plug n Play) op uw netwerk in te schakelen of om poorten in uw router handmatig door te sturen.

Raadpleeg het hoofdstuk "Problemen met SmartLink oplossen" verderop in deze handleiding voor meer informatie over deze procedures en voor het oplossen van fouten in de testknop.

### Verbind uw radio

Nu uw radio is geregistreerd in SmartLink en uw verbinding is gecontroleerd, kunt u verbinding maken met uw radio vanaf elke client die SmartLink ondersteunt, inclusief SmartSDR voor Windows, Maestro en SmartSDR voor iOS, waar ook ter wereld, via een internetverbinding.

Zorg ervoor dat u zich op de externe locatie bij SmartLink aanmeldt met dezelfde inloggegevens die u hebt gebruikt om uw SmartLink-account aan te maken en om uw radio te registreren.

Een blauw SmartLink-pictogram verschijnt op elke radio waartoe u toegang hebt via SmartLink.

Let op: lokale verbindingen maken geen gebruik van de SmartLink-server, maar maken in plaats daarvan rechtstreeks verbinding met de radio. Bij verbinding met een radio via een lokale verbinding, verschijnt het blauwe SmartLink-pictogram niet op het SmartSDR-display.

### Testen van SmartLink

Zolang u met uw console (uw notebook, Maestro of iPad) bent ingelogd op hetzelfde netwerk als uw FLEX 6\*00 kunt u SmartLink niet testen.

U kunt pas testen als u op een andere locatie bent of u kunt een vriend vragen om even in te loggen op uw radio.

Er is echter nóg een methode. Gebruik uw Smartphone als WiFi netwerk.

Bij een Android telefoon gaat dit heel gemakkelijk,

Ga naar Instellingen, > Verbindingen > Mobiele hotspot en thetering > Mobiel hotspot en zet deze aan.

Log vervolgens met uw notebook in op die hotspot en u hebt aldus een remote station verwezenlijkt. Nu kunt u SmartSDR starten en inloggen met SmartLink.

# Problemen met poorten oplossen

"Ik probeer verbinding te maken met mijn radio vanaf een externe locatie. Waar is mijn radio? Ik zie het niet in mijn lijst."

Allereerst moet u het volgende te onderzoeken:

- Is de radio ingeschakeld?
- Heeft de radio een werkende internetverbinding?
- Heeft u een werkende internetverbinding op de externe locatie?
- Hebt u zich bij SmartLink aangemeld op de externe locatie met dezelfde account die u hebt gebruikt om uw radio te registreren?

#### "Mijn radio verschijnt in de lijst, maar wanneer ik probeer te verbinden, werkt het niet."

De eerste stap bij het diagnosticeren van een probleem met een externe verbinding is om de test uit te voeren die is opgenomen in het "Test the SmartLink Connection" scherm. Zie het hoofdstuk " Test de SmartLink-verbinding". Als de test slaagt (groen), zou er geen probleem moeten zijn om verbinding te maken met de radio.

## Als de voorgaande aanwijzingen het probleem niet oplost kunt u het beste een serviceticket aanmaken bij FlexRadio Systems.

## Bij het uitvoeren van de test voor netwerkinstellingen wordt de indicator niet groen.

Een geel testresultaat betekent dat een externe verbinding soms werkt, afhankelijk van de configuratie van het netwerk aan de externe kant. Externe verbindingen werken mogelijk op sommige locaties wel en niet op andere.

Een rood testresultaat betekent dat de verbinding niet zal werken. Beweeg de muiscursor over de rode resultaatindicator om een venster met details over de fout te openen. Deze details kunnen u helpen te begrijpen hoe het probleem kan worden opgelost. Noteer de details voor het geval u een helpdesk voor ondersteuning moet openen, zoals beschreven aan het einde van dit hoofdstuk.

Om verbindingsproblemen te voorkomen en een goed testresultaat te verkrijgen (groen), schakelt u UPnP (Universal Plug n Play) op uw route in. Mocht dit niet worden ondersteund door uw router gebruik dan de optie "Manual Port Forwarding" (zie hieronder).

#### "Mijn router ondersteunt UPnP niet."

Hoe kan ik mijn radio instellen om op betrouwbare wijze verbinding te maken met externe clients?

Voor een betrouwbare verbinding zonder UPnP moet u "**Manual Port Forwarding**" gebruiken. Als u "**Manual Port Forwarding**" wilt gebruiken, moet u een TCPpoortnummer (bijvoorbeeld 4994) en een UDP-poortnummer (bijvoorbeeld 4993) kiezen dat SmartLink moet gebruiken.

Raadpleeg het hoofdstuk "**Register Radio**" om naar het scherm "**Network Settings**" te gaan. Selecteer "**Manual Port Forwarding**" en voer vervolgens de poortnummers in die u hebt gekozen in de poortvelden TCP en UDP. Klik op de knop "**Save**".

Details voor het instellen van port forwarding op een groot aantal verschillende routers valt buiten het bestek van dit document, maar dit document, <u>https://helpdesk.flexradio.com/hc/en-us/articles/115003365503-What-is-Port-Forwarding-and-How-do-you-do-it</u>, kan een goed uitgangspunt zijn.

Bij een FritzBox kan het er zo uitzien:

| Internet > Vrijgav                         | /en                                           |                                                              |                                                                  | (1                                                    |                               |                       |
|--------------------------------------------|-----------------------------------------------|--------------------------------------------------------------|------------------------------------------------------------------|-------------------------------------------------------|-------------------------------|-----------------------|
| Poortvrijgaven                             | FRITZ!Box-die                                 | nsten DynDNS                                                 | VPN                                                              |                                                       |                               |                       |
| Alle met de FRITZ!B<br>voor andere interne | ox verbonden appara<br>etgebruikers bereikbaa | ten zijn beveiligd tegen on<br>ar zijn. Door het instellen v | gewenste toegang uit het inter<br>an poortvrijgaven kunt u zulke | rnet. Enkele toepassingen<br>e verbindingen toelaten. | , zoals online game           | s, moeten echter      |
| Apparaat / naam                            | IP-adres                                      | Vrijgaven                                                    | Poort extern toegekend<br>IPv4                                   | Poort extern toegekend<br>IPv6                        | Zelfstandige<br>Poortvrijgave | *                     |
| FLEX-6700                                  | 192.168.178.28                                | <ul> <li>FLEX-6700</li> <li>FLEX-6700</li> </ul>             | 4994<br>4993                                                     |                                                       | 2 actief                      | <ul> <li>×</li> </ul> |

| FRITZ                                                                         | Box 7581                                                              |                                                                                            |                                                                                          | FRITZ!NAS              | MyFRITZ!              |
|-------------------------------------------------------------------------------|-----------------------------------------------------------------------|--------------------------------------------------------------------------------------------|------------------------------------------------------------------------------------------|------------------------|-----------------------|
| Vrijgaven                                                                     | voor apparaat                                                         |                                                                                            |                                                                                          |                        | ?                     |
| Apparaa<br>IPv4-adi<br>MAC-adi<br>IPv6-int<br>Ø Zelfs<br>geopen<br>TCP<br>UDP | nt<br>res<br>erface-ID<br>tandige vrijgaven vo<br>de poorten via IPv4 | FLEX-6700<br>192.168.178.2<br>00:1C:2D:02:0<br>: : :<br>or dit apparaat to<br>4994<br>4993 | *           8           1:3C           :           :           :           :           : |                        |                       |
| Vrijgaven                                                                     |                                                                       |                                                                                            |                                                                                          |                        |                       |
| Status                                                                        | Benaming                                                              | Protocol                                                                                   | IP-adres op internet                                                                     | Poort extern toegekend |                       |
| •                                                                             | FLEX-6700                                                             | TCP                                                                                        | 82.161.49.243                                                                            | 4994                   | <ul> <li>×</li> </ul> |
| •                                                                             | FLEX-6700                                                             | UDP                                                                                        | 82.161.49.243                                                                            | 4993                   |                       |
| Vrijgav                                                                       | ve bewerken                                                           |                                                                                            |                                                                                          |                        |                       |
| Be                                                                            | naming                                                                |                                                                                            | FLEX-6700                                                                                |                        |                       |
| Pr                                                                            | Protocol                                                              |                                                                                            | TCP                                                                                      |                        |                       |
| Po                                                                            | Poort op apparaat                                                     |                                                                                            | 4994 tot poort 4994                                                                      | 1                      |                       |
| Po<br>(IP                                                                     | ort extern gev<br>2v4)                                                | wenst                                                                                      | 4994                                                                                     |                        |                       |
| 🗷 Vrij                                                                        | igave activere                                                        | 'n                                                                                         |                                                                                          |                        |                       |
| IPv4-a                                                                        | dres op interi                                                        | net                                                                                        | 82.]                                                                                     |                        |                       |
| Poort                                                                         | Poort extern toegekend                                                |                                                                                            | 4994                                                                                     | tot poort 4994         |                       |
|                                                                               |                                                                       |                                                                                            |                                                                                          | ОК                     | Annuleren             |

Naast portforwarding moet uw radio door de router een statisch DHCP-adres toegewezen krijgen. Dit om te voorkomen dat af en toe de verbinding wegvalt met SmartLink als gevolg van wijzigingen in het IP-adres van de radio.

| etails voor FLEX-6700    |                    |                   |                                                                                         | (    |
|--------------------------|--------------------|-------------------|-----------------------------------------------------------------------------------------|------|
| p deze pagina wordt gede | etailleerde inform | atie over het net | werkapparaat of de gebruiker weergegeven.                                               |      |
| Naam                     | FLEX-670           | 0                 | Resetten                                                                                |      |
| IPv4-adres               | 192.168.1          | 178.28            |                                                                                         |      |
|                          | 🗷 Aan di           | it netwerkappara  | at altiid hetzelfde IPv4-adres toewijzen.                                               |      |
|                          | Z Zolfst           | andige vrijgaven  | voor dit apparaat toelaten                                                              |      |
|                          | @ Zensu            | andige viljgaven  |                                                                                         |      |
|                          | Deze opti          | ie maakt het voo  | r dit netwerkapparaat mogelijk om poortvrijgaven via PCP of UPnP zelfstandig aan te mal | len. |
| Apparaatinformatie       | udhcp 1.           | 19.3              |                                                                                         |      |
| Integratie in het thuisn | 00:1C:2D           | :02:01:3C         |                                                                                         |      |
| integratie in net thanh  | LIVEIN             |                   |                                                                                         |      |
| FLEX-6700                | fritz.box          |                   |                                                                                         |      |
|                          |                    |                   |                                                                                         |      |
|                          |                    |                   |                                                                                         |      |
| begangseigenschappen     |                    |                   |                                                                                         |      |
| Poortvrijgaven           |                    |                   |                                                                                         |      |
| Benaming                 | Protocol           | Poort             | aan poort                                                                               |      |
| FLEX-6700                | TCP                | 4994              | 4994                                                                                    |      |
| FLEX-6700                | UDP                | 4993              | 4993                                                                                    |      |
| UPnP                     | TCP                | 4994              | 4994                                                                                    |      |
| UPnP                     | UDP                | 4993              | 4993                                                                                    |      |

#### "Wanneer ik gebruik maak van een openbaar Wi-Fi netwerk loopt mijn Panadapter soms vast of bevat mijn audio hiaten. Hoe los ik dit op?"

Als netwerkapplicatie kan SmartLink alleen presteren als de netwerken waarmee het is verbonden van goede kwaliteit zijn. Dit betekent dat zelfs als de internetverbinding van uw radio goed is, verbinding maken vanuit een slecht presterend netwerk van invloed kan zijn op de verbinding. Overigens heeft testen met 3G- en 4G-hotspots voor mobiele telefoonverbindingen het goed gedaan.

#### "Het probleem is nog steeds niet opgelost. Wat kan ik doen?"

Als u het probleem niet kunt oplossen, neemt u contact op met de technische ondersteuning van FlexRadio Systems door een HelpDesk-ondersteuningsticket online te openen op: <u>https://helpdesk.flexradio.com/hc/en-us/articles/202118688-Howto-Submit-a-Request-for-Technical-Support</u>.

Onze support ingenieurs zijn beschikbaar van maandag tot vrijdag van 15.00-23.30 uur UTC. Als u contact opneemt voor support na kantooruren, tijdens een vakantie of in het weekend, zal FRS reageren tijdens normale kantooruren in de volgorde waarin uw HelpDesk-ticket is ontvangen.